## 17.5 L'apertura a terra multipla

Nei decenni passati e fino ai primi anni 2000, l'apertura a terra multipla era la tecnica più utilizzata dai riconfinatori. La sua ampia diffusione derivava dal fatto che l'apertura a terra ("semplice", si veda oltre) era lo schema adottato dai tecnici catastali per l'apertura e la chiusura delle poligonali sui trigonometrici durante i rilievi della mappa d'impianto. Questo largo impiego in ambito catastale ne ha poi esteso l'utilizzo ad altre attività topografiche, anche grazie ai primi calcolatori che ne facilitavano l'elaborazione e la stampa dei risultati<sup>91</sup>. Lo schema dell'apertura a terra e la sua risoluzione sono illustrati al capitolo 6 Aperture e Artifici a pag. 94. Nella sua versione canonica, cioè con un solo punto di appoggio e di orientamento, l'apertura a terra è una tecnica utilizzabile nelle riconfinazioni solo nel caso in cui si deve ricostruire un confine generato con tale schema. Questo è infatti il criterio dettato dal 1º principio cardine delle riconfinazioni<sup>92</sup> che impone di rifare per quanto più possibile lo stesso procedimento svolto dal confinatore. Si tratta tuttavia di un'eventualità rara, sia perché sono pochi i frazionamenti sviluppati da un'apertura a terra, sia perché i punti di appoggio e/o di orientamento in molti casi sono nel frattempo scomparsi<sup>93</sup>. Ad eccezione del caso appena detto, l'apertura a terra semplice non è una tecnica valida nelle riconfinazioni perché si basa su un unico punto di appoggio, per cui, se questo è inattendibile (fabbricato modificato o inserito non correttamente in mappa), non c'è alcun modo di rendersene conto e la ricostruzione del confine risulterebbe altrettanto errata<sup>94</sup>. Ed è proprio per scongiurare questo rischio che nelle riconfinazioni viene utilizzata la versione "multipla" nella quale i punti di appoggio sono molteplici (come nella rototraslazione). Questa tecnica prevede di calcolare l'apertura a terra su ciascun punto di appoggio, trovando così le coordinate della stazione per ognuno.

<sup>91</sup> All'epoca la rototraslazione ai minimi quadrati non si era ancora diffusa, sia perché poco conosciuta (non essendo impiegata in ambito catastale), sia perché difficile da calcolare con gli strumenti disponibili a quel tempo.

<sup>92</sup> Chi desiderasse conoscere in dettaglio i tre principi cardine delle riconfinazioni, li trova spiegati in dettaglio nel libro <u>Tecniche di riconfinazione</u> al paragrafo 1.4.1 *I principi fondamentali delle riconfinazioni* a pag. 58.

<sup>93</sup> Nel libro <u>Tecniche di riconfinazione</u>, al capitolo dedicato all'apertura a terra, paragrafo *Ricostruzione in presenza/assenza di appoggio e orientamento* a pag. 564, è spiegata in dettaglio questa casistica.

<sup>94</sup> L'apertura a terra semplice rientra nella categoria degli schemi "*non autocontrollati*", cioè che non forniscono risultati tali da permettere al topografo di verificare la presenza di errori (anche grossolani).

Dalla media aritmetica di tali valori diventa possibile valutare l'attendibilità di ciascun punto di appoggio, data dallo scarto tra le coordinate dallo stesso calcolate e la media. Questo approccio permette di escludere i punti di appoggio che presentano uno scarto ritenuto eccessivo e di tenere soltanto quelli risultati attendibili. Determinate le coordinate corrette della stazione, si calcolano facilmente i dati per il tracciamento dei punti del confine le cui coordinate cartografiche vanno reperite in mappa previa opportuna georeferenziazione.

I topografi più scrupolosi hanno poi introdotto un'ulteriore variante dell'apertura a terra multipla, la cosiddetta *Correzione Media d'Orientamento* (C.M.O.), uno schema che, oltre a prevedere più punti di appoggio, prevede anche più punti di orientamento. Si tratta ovviamente di una tecnica ancora più rigorosa perché permette anche di valutare la diversa attendibilità dei trigonometrici di orientamento, potendo escluderne alcuni a beneficio di altri. Tutte e tre le varianti sopra descritte (apertura a terra semplice, multipla e C.M.O.) sono dettagliatamente spiegate nel libro <u>*Tec-*</u> *niche di riconfinazione*, al capitolo 3.2 *L'apertura a terra* a pag. 557 e seguenti. Rimando quindi alla lettura di quel capitolo il lettore che volesse approfondire queste tecniche.

A partire da 15-20 anni fa, l'apertura a terra multipla non viene quasi più utilizzata nelle riconfinazione essendole ampiamente preferita la rototraslazione ai minimi quadrati, un algoritmo più rigoroso che presenta diversi vantaggi (si veda la nota 88 a pag. 539). Uno dei casi in cui viene tuttora impiegata è quando i punti di appoggio sono posizionati solo da uno o due lati del confine, geometria che rende inapplicabile la rototraslazione a causa del temibile errore di rotazione di questo algoritmo. Ma in questi casi si rivela ancor più rigorosa la variante Orientata della rototraslazione spiegata al precedente paragrafo 17.4 a pag. 539. In ogni caso, rimanendo comunque una tecnica utilizzata, ne vediamo di seguito l'applicazione in Geocat mediante come al solito alcuni esempi concreti.

Prima di iniziare va considerato un primo problema pratico: l'apertura a terra (semplice) è uno schema che prevede l'utilizzo di una sola stazione dalla quale si osservano sia il punto di appoggio che quello di orientamento. Nel caso di una singola apertura questo non è certo un problema, è infatti piuttosto facile trovare per la stazione una posizione da cui siano visibili entrambi i punti. Ma quando i punti di appoggio sono diversi, come nell'apertura a terra multipla, le cose si complicano perché è quasi impensabile di aver la possibilità di rilevarli tutti, più il trigonometrico, da un'unica stazione. Sarà quasi sempre necessario fare più stazioni.

In tal caso, come si supera il problema?

Lo si supera per via analitica in ufficio, una volta tornati dal rilievo. Bisogna cioè trasformare il rilievo a più stazioni come se si fosse rilevato da un'unica stazione, quella (o una di quelle) dalla quale si è osservato il trigonometrico. Questo risultato si ottiene eseguendo il calcolo (locale) del rilievo e trasformando poi le coordinate cartesiane in coordinate polari riferite alla stazione prescelta.

Fatta questa premessa, apriamo il rilievo *RICONF\_A.DB* del Lavoro *GUIDA*. Come possiamo vedere dalla Figura 367, si tratta di un rilievo che include diverse stazioni ed abbiamo quindi la necessità di operare la trasformazione di cui sopra.

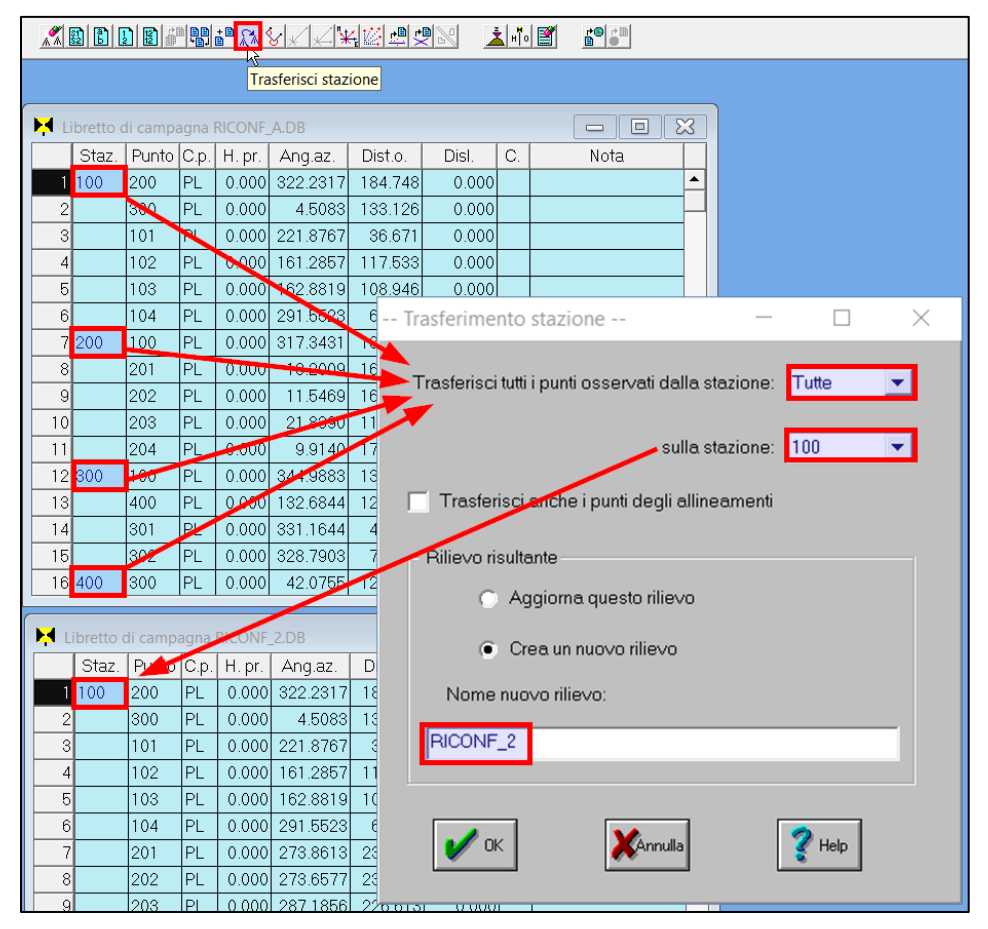

**Figura 367** – Il rilievo originario RICONF\_A.DB include più stazioni, ma per poter applicare l'apertura a terra multipla è necessario convertirlo come se fosse stato eseguito soltanto da una stazione, quella (o una di quelle) dalla quale si è osservato il trigonometrico.

Per farlo attiviamo l'icona in alto *Trasferisci stazione*. Si apre la finestra che ci chiede le stazioni di provenienza che vogliamo trasferire, richiesta alla quale possiamo rispondere selezionando soltanto una stazione oppure scegliendo l'opzione *Tutte*, come facciamo in questo caso, per indicare al programma che intendiamo trasferire tutte le stazioni del rilievo. La finestra ci chiede quindi la stazione di destinazione alla quale vogliamo far confluire i punti ricalcolati delle stazioni trasferite, nel nostro caso la 100. Infine ci viene chiesto se, con il trasferimento, vogliamo modificare il rilievo corrente oppure crearne uno nuovo così da mantenere quello originario a più stazioni. Scegliamo quest'ultima opzione fornendo il nome che vogliamo attribuire al nuovo rilievo (*RICONF\_2*). Confermiamo il tutto con OK e otteniamo la creazione del nuovo rilievo.

Come si vede in Figura 367, questo presenta la sola stazione 100 e contiene tutti i punti del rilievo originario ma con le letture riferite a tale stazione. Dal nuovo rilievo *RICONF\_2.db* calcoliamo l'apertura a terra multipla mediante i seguenti passaggi illustrati in Figura 368:

- 1. Dalla tabella del rilievo clicchiamo l'icona *Apertura a terra multipla*, si apre la tabella di calcolo di color ocra contenente l'elenco di tutti i punti del rilievo per i quali viene riportato l'angolo azimutale e la distanza orizzontale rilevati (colonne *Ang. az.* e *Dist. O.*).
- 2. Da questa tabella attiviamo il comando (icona) Importa file XY che ci chiede di selezionare il file contenente le coordinate cartografiche dei punti di appoggio. Il file richiesto è del solito formato con valori separati da virgola, vale a dire: nome punto, coordinata Est, coordinata Nord e può essere ottenuto da CorrMap esportando le coordinate dei punti di mappa a seguito di una georeferenziazione, ma può ovviamente anche essere compilato manualmente qualora le coordinate siano ottenute da altri software o da procedimenti manuali. Nel nostro esempio selezioniamo, dalla sottocartella ATM del Lavoro GUIDA, il file RICONF 2.XY contenente i dati dei punti esportati da CorrMap. Fatto ciò, vedremo apparire le coordinate dei punti nelle colonne Est e Nord a sinistra della tabella. Naturalmente questo accade solo per i punti presenti nel file XY importato, per tutti gli altri vedremo apparire nella colonna C. più a destra la sigla NC che sta per "non calcolare" ad indicare al programma che quel punto non è un punto di appoggio di coordinate cartografiche note.
- 3. Sempre rimanendo sulla tabella dell'apertura a terra multipla clicchiamo sull'icona *Calcola* aprendo così la finestra dei dati di calcolo.

| ) EO | 巾       | 8+ <mark>77</mark> |                 |            | \ <mark>&amp;</mark> ★            | <b> </b> ¥ % |                | <u>i</u> H 0 😫 |              |          |             |          |           |
|------|---------|--------------------|-----------------|------------|-----------------------------------|--------------|----------------|----------------|--------------|----------|-------------|----------|-----------|
| Ca   | lcola   | 3 2                | mporta file XY  | ]          | Ape                               | rtura a f    | terra multipla |                |              |          |             |          |           |
|      |         | 4 🗖                | Libretto di can |            | NE 2 DB                           |              |                | -              |              |          |             |          |           |
|      |         |                    | Staz. Pun       | to C.p. H. | pr. Ang.az. Dist.o. Disl. C. Nota |              |                |                |              |          |             |          |           |
|      |         |                    | 100 200         | PL 0.0     | 000 322,2317 184.748 0.000        |              |                |                |              |          |             |          |           |
|      |         | 2                  | 2 300           | PL 0.0     | 00 4.5                            | 083 1:       | 33.126 C       | 0.000          |              |          |             |          |           |
| H A  | pertura | a terra mult       | ipla RICONF_2   |            |                                   |              |                |                |              |          |             |          | Σ         |
| -    | Punto   | Est                | Nord            | Ang.az.    | Dist.o.                           | Peso         | Est St.        | Scarto E       | Nord St.     | Scarto N | Azimut      | Corr.    | C.        |
| 1    | 100     | 0.000              | 0.000           | 0.0000     | 0.000                             | 1.00         | 0.000          | 0.000          | 0.000        | 0.000    | 0.0000      | 0.0000   | NC        |
| 2    | 200     | 0.000              | 0.000           | 322.2317   | 184.748                           | 1.00         | 0.000          | 0.000          | 0.000        | 0.000    | 0.0000      | 0.0000   | NC        |
| 3    | 300     | 0.000              | 0.000           | 4.5083     | 133.126                           | 1.00         | 0.000          | 0.000          | 0.000        | 0.000    | 0.0000      | 0.0000   | NC        |
| 4    | 101     | 23640.722          | -50126.351      | 221.8767   | 36.671                            | 1.00         | 23674.124      | -0.196         | -50141.487   | 0.824    | 66.0151     | 294.7907 |           |
| 5    | 102     | 23572.307          | -50200.583      | 161.2857   | 117.533                           | 1.00         | 23673.935      | -0.384         | -50141.543   | 0.767    | 66.0157     | 294.7901 | 0         |
| 6    | 103     | 23578.279          | -50194.314      | 162.8819   | 108.946                           | 1.00         | 23673.821      | -0.498         | -50141.961   | 0.350    | 66.0118     | 294.7940 |           |
| 7    | 104     | 0.000              | 0.000           | 291.5523   | 68.657                            | 1.00         | 0.000          | 0.000          | 0.000        | 0.000    | 0.0000      | 0.0000   | NC        |
| 8    | 201     | 23595.926          | -49915.081      | 273.8613   | 239.978                           | 1.00         | 23673.419      | -0.900         | -50142.203   | 0.107    | 66.0117     | 294.7941 |           |
| 9    | 202     | 23597.190          | -49919.670      | 273.6677   | 235.089                           | 1.00         | 23673.814      | -0.506         | -60141.922   | 0.389    | 66.0123     | 294.7935 |           |
| 10   | 203     | 0.000              | 0.000           | 287.1866   | 226.613                           | 1.00         | 0.000          | 0.000          | 0.000        | 0.000    | 0.0000      | 0.0000   | NC        |
| 10   | 204     | 23567.915          | -49921.232      | 271.3022   | 230.013                           | 1.00         | 23073.245      | -1.076         | -50141.923   | 0.387    | 0.0000      | 294.7898 |           |
| 12   | 201     | 0.000              | 50160 175       | 11 2171    | 202.709                           | 1.00         | 0.000          | 2.466          | 50146 161    | 2 250    | 0.0000      | 0.0000   |           |
| 14   | 302     | 23732 788          | -50170 145      | 220        | 30.004                            | 1.00         | 20077.700      | 0.400          | 00140.101    | 0.000    | 00.9009     | 234.0003 | <b>IO</b> |
| 15   | 401     | 0.000              | 0.000           |            | Apertura                          | a a te       | rra multip     | la RICO        | NF_2.DB      |          | - (         |          | 3         |
| 16   | 402     | 0.000              | 0.000           | 11         |                                   |              |                |                |              |          |             |          |           |
| 17   | 500     | 0.000              | 0.000           | 30         | - Punto o                         | rienta       | mento —        |                |              |          |             |          |           |
| 18   | 501     | 23852.069          | -50230.610      | 24         |                                   |              |                |                |              |          |             |          | 1         |
| 19   | 502     | 23845.622          | -50223.110      | 23         | N                                 | lome         | 1              | Est            | Nord         | - A      | Ang. orizz. |          | 1         |
| 20   | 503     | 23919.228          | -50326.967      | 36         |                                   | demo         |                | 27912.96       | 0 -4763      | 000.8    | 360 8058    | 1        | 1         |
| - 21 | 504     | 23912.508          | -50331.671      | 37         | - 6                               | aomo         |                | 21012.00       |              |          | 000.000     | 1        |           |
|      |         |                    |                 |            |                                   |              |                |                |              |          |             |          |           |
|      |         |                    |                 |            | Bisultat                          | i stazio     | ne             |                |              |          |             |          |           |
|      |         |                    |                 |            | rabanda                           | r ottaint    | 5110           |                |              |          |             |          |           |
|      |         |                    |                 |            | E                                 | st           | No             | rd             | Azimut       | (        | Correzione  |          |           |
|      |         |                    |                 | 7          | 23674                             | .320 -50     | 0142.310       | 66.0           | 0046         | 294.8012 | 2           |          |           |
|      |         |                    |                 |            |                                   | _            |                |                |              |          |             |          |           |
|      |         |                    |                 | -          |                                   |              |                |                |              |          |             |          |           |
|      |         |                    |                 |            |                                   |              |                |                |              |          |             |          |           |
|      |         |                    |                 |            | <b>V</b> F                        | Riporta      | a i dati staz  | ione nel ri    | lievo di pai | rtenza   |             |          |           |
|      |         |                    |                 | 5          | Calcola                           | a            |                | ок             | ×            | Annulla  | ?           | Help     |           |

**Figura 368** – Il calcolo in Geocat dell'apertura a terra multipla del rilievo trasformato a stazione unica.

4. Su questa finestra troveremo già compilati i dati del trigonometrico di questo esempio (nel caso di un lavoro ex-novo sono ovviamente da inserire), vale a dire: il nome, le coordinate cartografiche Est e Nord e l'angolo azimutale osservato.

- 5. A questo punto siamo pronti per attivare il calcolo cliccando il bottone *Calcola*.
- 6. Come primo dato otteniamo nella tabella dei punti di appoggio i risultati della relativa apertura a terra:
  - a) le coordinate della stazione (colonne Est st. e Nord st.);
  - b) gli scarti (colonne *Scarto E* e *Scarto N*) dati dalla differenza tra le coordinate di cui sopra e quelle mediate della stazione (vedi 7);
  - c) l'azimut dalla stazione al punto e la relativa correzione angolare.
- Come dato finale, nella finestra del calcolo vengono riportati i risultati mediati per tutti i punti di appoggio, cioè le coordinate della stazione, l'azimut da questa sul trigonometrico e la correzione angolare da applicare a tutte le letture azimutali per riportarsi sul Nord cartografico.
- 8. Dai risultati di cui al punto 6 qui sopra si percepisce ora meglio l'auto-controllo fornito dall'apertura a terra multipla, cioè gli scarti che si manifestano su ciascun punto di appoggio nei confronti della media finale. Questa opportunità ci permette di valutare l'entità dello scarto afferente a ciascun punto per decidere eventualmente di escluderlo qualora ritenessimo eccessivo il valore rispetto a quello degli altri punti. Nel qual caso ci basterà digitare *NC* nella colonna *C*. della riga corrispondente e rilanciare il calcolo. Nel lavoro che stiamo trattando vediamo ad esempio che per il punto 301 (riga evidenziata in blu in Figura 368) gli scarti sono dell'ordine di 3.50-4.00 mt, segno evidente che questo punto è affetto da un errore grossolano (spigolo di fabbricato modificato, errato inserimento in mappa, ecc.). Procediamo quindi ad escluderlo e a rifare il calcolo come appena descritto.

Torniamo sul rilievo *RICONF\_2.DB* e facciamo un doppio clic sulla cella dell'unica stazione 100. Ci appare la finestra dei dati stazione riprodotta in Figura 369 (in alto), nella quale troviamo i dati calcolati dall'apertura a terra multipla con selezionata l'opzione:

*Mantieni fisse queste coordinate (e correzione angolare) durante il calcolo – apertura a terra multipla.* 

Questa impostazione istruisce il programma a vincolare il calcolo del rilievo ai dati di questa stazione, il che ci permetterà di ottenere i risultati in coordinate cartografiche.

| H L  | Libretto di campagna RICONF_2.DB |                                                                                                    |        |             |                 |                |            |            |                 |                |              |            |  |  |
|------|----------------------------------|----------------------------------------------------------------------------------------------------|--------|-------------|-----------------|----------------|------------|------------|-----------------|----------------|--------------|------------|--|--|
|      | Staz.                            | Punto                                                                                                 | C.p.   | H.pr.       | Ang.az.         | Dist.o.        | Disl.      | C.         | Nota            |                |              |            |  |  |
| 1    | 100                              | 200                                                                                                   | PL     | 0.000       | 322.2317        | 184.748        | 0.000      |            |                 |                |              |            |  |  |
| 2    | 1                                | 300                                                                                                   | PL     | 0.000       | 4.5083          | 133.126        | 0.000      | )          |                 |                |              |            |  |  |
| 3    |                                  | 片 Sta                                                                                                 | ione   | 100         |                 |                |            |            |                 |                |              |            |  |  |
| 4    |                                  | Cod. H.St Est                                                                                         |        |             | Nord            | Que            | ita        | P. Orient. | Ang. orizz.     | Azimut         | Correzione   |            |  |  |
| 6    |                                  |                                                                                                    | ТГ     | 0.000       | 23674.03        | 1 -50141       | 1.989      | 0.000      |                 | 0.0000         | 66.0101      | 294.7957   |  |  |
| 7    |                                  |                                                                                                    |        |             |                 |                |            |            |                 | oporturo o tor | ro multiplo  |            |  |  |
| 8    |                                  | Mantieni fisse queste coordinate (e correzione angolare) durante il calcolo apertura a terra multipla |        |             |                 |                |            |            |                 |                |              |            |  |  |
| 9    |                                  | Importa nel rilievo le seguenti letture:                                                              |        |             |                 |                |            |            |                 |                |              |            |  |  |
| 10   |                                  |                                                                                                    |        |             |                 |                |            |            |                 |                |              |            |  |  |
| 11   |                                  |                                                                                                    |        |             |                 |                |            |            |                 |                |              |            |  |  |
| 12   |                                  |                                                                                                    |        |             |                 |                |            | 2          |                 |                |              |            |  |  |
| 13   |                                  |                                                                                                    |        |             |                 |                |            |            |                 |                |              |            |  |  |
| 14   |                                  | Preleva i dati dalle aperture Azzera Copia Incolla ✔ 0K 🎇 Annula 🤶 Help                               |        |             |                 |                |            |            |                 |                |              |            |  |  |
| 15   |                                  |                                                                                                    |        |             |                 |                |            |            |                 |                |              |            |  |  |
| 16   |                                  |                                                                                                    | μe     | 10.000      | 11.0002         | 204.210        | 0.000      | /          |                 |                |              |            |  |  |
|      |                                  |                                                                                                    |        |             |                 |                |            |            |                 |                |              |            |  |  |
| 📕 Li | bretto d                         | di campa                                                                                              | agna l | RICONF_     | A.DB            |                |            |            |                 | ×              |              |            |  |  |
|      | Staz.                            | Punto                                                                                                 | C.p.   | H.pr.       | Ang.az.         | Dist.o.        | Disl.      | C.         | Nota            |                |              |            |  |  |
| 1    | 100                              | 200                                                                                                   | PL     | 0.000       | 322.2317        | 184.748        | 0.000      |            |                 | ▲              |              |            |  |  |
| 2    | 3                                | 3                                                                                                    | PL     | 0.000       | 4.5083          | 133.126        | 0.000      |            |                 |                |              |            |  |  |
| 3    |                                  | 🔛 Sta                                                                                                 | zione  | 100         |                 |                |            |            |                 |                | _            |            |  |  |
| 4    |                                  | Co                                                                                                    | d. H   | H.St        | Est             | Nord           | Qu         | ota        | P. Orient.      | Ang. orizz.    | Azimut       | Correzione |  |  |
| 6    |                                  |                                                                                                    |        | 0.000       | 23674.03        | 31 -5014       | 1.989      | 0.000      | )               | 0.0000         | 66.0101      | 294.7957   |  |  |
| 7    | 200                              |                                                                                                    | Mantie | eni fisse q | jueste coordi   | nate (e corre  | zione ango | lare) dura | inte il calcolo | apertura a te  | rra multipla |            |  |  |
| 8    |                                  |                                                                                                    | Imr    | orta nel r  | rilievo le seru | uenti letture: |            |            |                 |                |              |            |  |  |
| 9    |                                  |                                                                                                    |        | , on a norr | illiovo io oogi | aona iotaro.   |            |            |                 |                |              |            |  |  |
| 10   |                                  |                                                                                                    |        |             |                 |                |            |            |                 |                |              |            |  |  |
| 11   |                                  |                                                                                                    |        |             |                 |                |            |            |                 |                |              |            |  |  |
| 12   | 300                              |                                                                                                    |        |             |                 |                |            |            | 4               |                |              |            |  |  |
| 13   |                                  |                                                                                                    |        |             |                 | 1              |            | 1          |                 |                |              |            |  |  |
| 14   |                                  | P                                                                                                    | releva | i dati dal  | lle aperture    | Azze           | ra         | Copia      | Incolla         | 🗸 ок           | Annulla      | Y Help     |  |  |
| 15   |                                  |                                                                                                    |        |             |                 |                |            |            |                 |                |              |            |  |  |
|      |                                  |                                                                                                    |        |             |                 |                |            |            |                 |                |              |            |  |  |

**Figura 369** – I dati della stazione calcolati dall'apertura a terra multipla sono copiati dal rilievo fittizio a stazione unica su quello effettivo a più stazioni.

C'è però il problema che il nostro rilievo effettivo non è questo con la sola stazione 100 ma è il rilievo originario a più stazioni *RICONF\_A.DB*. Per vincolare anche questo rilievo ai dati calcolati dall'apertura a terra multipla è sufficiente riaprirlo e fare anche su questo un doppio clic sulla cella della stazione 100. Dopodiché, con entrambi i rilievi e le relative finestre delle stazioni 100 aperte come in Figura 369, clicchiamo il bottone *Copia* su *RICONF\_2.DB* e poi il bottone *Incolla* su *RICONF\_A.DB*. In questo modo trasferiamo anche sulla stazione 100 di quest'ultimo rilievo i dati dell'apertura a terra multipla.

Fatto ciò, possiamo chiudere il rilievo *RICONF\_2.DB* e continuare ad operare solo su quello originario *RICONF\_A.DB*. Su questo rilievo dobbiamo ora calcolare i dati per il tracciamento ai punti di confine. Con riferimento alla Figura 370 qui sotto, questa operazione si compie mediante i seguenti passaggi:

|        | ᆿᄤ <mark>ᇰᄼ</mark> ᆐᇴ <mark>ᇓᇲ</mark> ᇨᇧᇧᄣ <mark>ᇔᄜᇔᅇᇓᅟᆂᆘᄩ</mark> |            |        |        |       |     |       |         |       |     |       |                           |               |       |  |  |  |
|--------|-------------------------------------------------------------------|------------|--------|--------|-------|-----|-------|---------|-------|-----|-------|---------------------------|---------------|-------|--|--|--|
| Calcol | Calcolo tracciamento TS 2 Importa file XY 1 Punti da tracciare    |            |        |        |       |     |       |         |       |     |       |                           |               |       |  |  |  |
| 丼 L    | ibretto d                                                         | di 🚮 npa   | agna f | RICONF | A.DB  | 1   |       |         |       |     |       |                           |               | ×     |  |  |  |
|        | Staz.                                                             | Funto      | C.p.   | H.pr.  | Ang.a | az. | Dist. | D.      | Disl. | (   | C.    | No                        | $\square$     |       |  |  |  |
| 1      | 100                                                               | 200        | ΡL     | 0.000  | 322.2 | 317 | 184.7 | 748     | 0.0   | 00  |       |                           |               |       |  |  |  |
| 2      |                                                                   | 800        | ΡL     | 0.000  | 4.5   | 083 | 133.1 | 26      | 0.0   | 00  |       |                           |               |       |  |  |  |
| 3      |                                                                   | 101        | PL     | 0.000  | 221.8 | 767 | 36.6  | 671     | 0.0   | 00  |       |                           |               |       |  |  |  |
| 4      |                                                                   | 102        | ΡL     | 0.000  | 161.2 | 857 | 117.5 | 533     | 0.0   | 00  |       |                           |               |       |  |  |  |
| 5      |                                                                   | 103        | PL     | 0.000  | 162.8 | 819 | 108.9 | 946     | 0.0   | 00  |       |                           |               |       |  |  |  |
| 6      |                                                                   | 104        | PL     | 0.000  | 291.5 | 523 | 68.6  | 657     | 0.0   | 00  |       |                           |               |       |  |  |  |
| 7      |                                                                   | A          | PL     | 0.000  | 288.6 | 646 | 220.7 | 792     | 0.0   | 00  | a     | apertura a terra multipla |               |       |  |  |  |
| 8      |                                                                   | В          | PL     | 0.000  | 300.2 | 876 | 66.1  | 45      | 0.0   | 00  | a     | apertura a terra multipla |               |       |  |  |  |
| 9      |                                                                   | С          | PL     | 0.000  | 12.5  | 062 | 80.2  | 223 0.0 |       | 00  | a     | pertura a te              | erra multipla |       |  |  |  |
| 10     |                                                                   | D          | PL     | 0.000  | 9.5   | 079 | 201.7 | 753     | 0.0   | 00  | a     | apertura a terra multipla |               |       |  |  |  |
| 11     |                                                                   | E          | PL     | 0.000  | 14.9  | 959 | 315.4 | 146     | 0.0   | 00  | a     | apertura a terra multipla |               |       |  |  |  |
| 12     | 200                                                               | 100        | PI     | 0.000  | 3173  | 431 | 184   | 748     | 0.0   | nnL |       |                           |               |       |  |  |  |
| Pul    | ti da traco                                                       | ciare RICO | NF_A.  | DB     |       |     |       |         |       |     |       |                           |               |       |  |  |  |
|        | Punto                                                             | E maj      | opa    | N ma   | appa  | Es  | cal.  | N       | scal. | E   | loc.  | N loc.                    | Quota         | Lon   |  |  |  |
| 1      | A                                                                 | 23652      | 2.800  | -4992  | 2.220 | (   | 0.000 |         | 0.000 | (   | 0.000 | 0.000                     | 0.000         | 0.000 |  |  |  |
| 2      | B                                                                 | 23679      | 1.730  | -5007  | 6.090 | (   | 0.000 |         | 0.000 | (   | 0.000 | 0.000                     | 0.000         | 0.000 |  |  |  |
| 3      | D                                                                 | 23701      | .170   | -5016  | 4.020 | (   | 0.000 |         | 0.000 | (   | 0.000 | 0.000                     | 0.000         | 0.000 |  |  |  |
|        | E                                                                 | 23973      | 3.730  | -5024  | 0.410 | (   | 0.000 |         | 0.000 | (   | 0.000 | 0.000                     | 0.000         | 0.000 |  |  |  |
| 6      | _                                                                 |            |        |        |       |     |       |         | 0.000 |     |       | 5.000                     | 5.000         |       |  |  |  |

**Figura 370** – Il calcolo del tracciamento ai punti di confine determinati dall'apertura a terra multipla.

1. Dalla tabella del rilievo clicchiamo l'icona *Punti da tracciare* aprendo così la relativa tabella color ocra. Da questa clicchiamo l'icona *Importa da file XY* (già vista sopra) per importare da file le coordinate cartografiche dei punti di confine reperite in mappa e importiamo il file *RICONF\_2.XY* presente nella sotto-cartella *TRA* della cartella del lavoro *GUIDA*. Naturalmente in mancanza di tale file le coordinate si possono digitare direttamente nella tabella.

2. Sempre dalla tabella dei punti di tracciamento clicchiamo sull'icona *Calcolo tracciamento TS*. Il programma ci chiede da quale stazione vogliamo ottenere i dati, richiesta alla quale possiamo rispondere con una specifica stazione oppure con *Tutte* così da avere i dati da tutte le stazioni e poter poi stabilire in campagna da quale stazione ci risulterà più comodo tracciare i vari punti. Fornita questa indicazione i punti di confine vengono importati nel rilievo originario (vedi riquadro evidenziato al centro di Figura 370) con la nota *apertura a terra multipla* per indicarci che provengono da tale procedura. Con questi dati, oppure con le coordinate X-Y ottenute dal calcolo possiamo procedere al tracciamento dei punti in campagna.

Infine, attiviamo il comando (icona) *Disegno riconfinazione* dalla tabella del rilievo e otteniamo sul CAD il disegno (DXF) del lavoro svolto come mostrato in Figura 371.

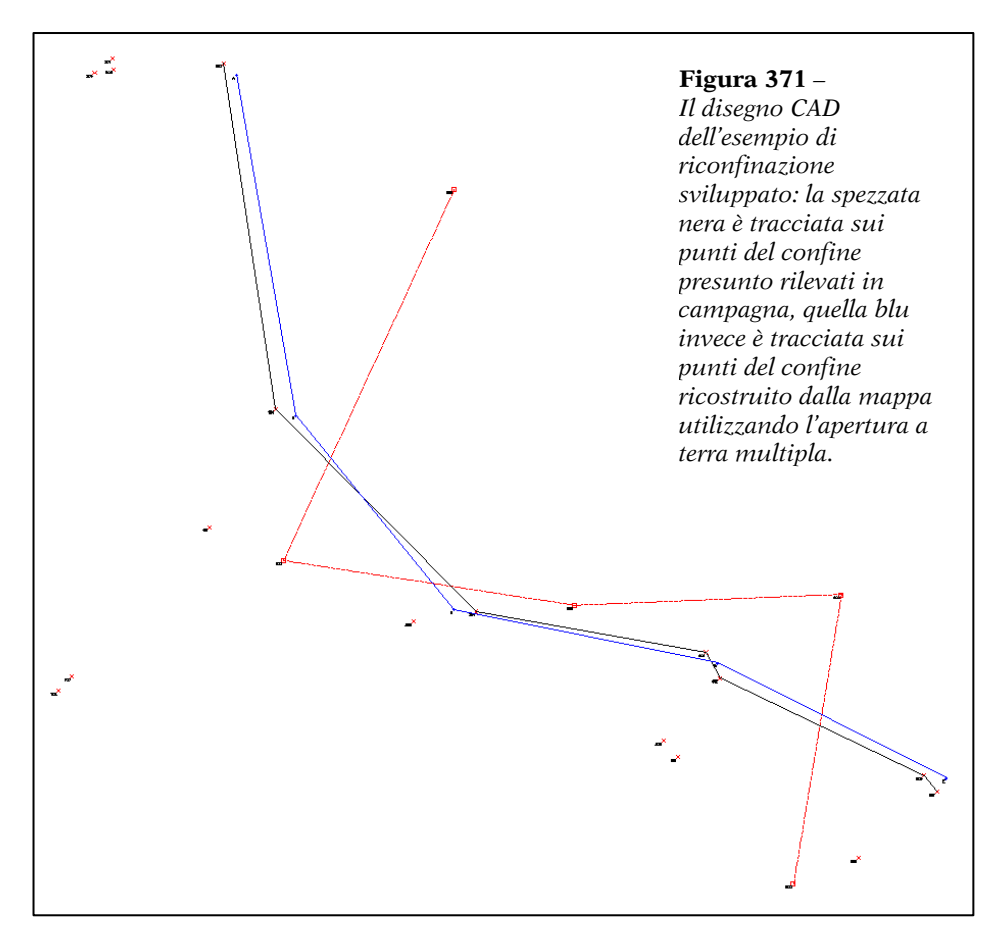

## Variante con correzione media d'orientamento (CMO)

Al paragrafo precedente abbiamo visto che l'apertura a terra multipla rientra tra gli schemi "auto-controllati" per l'ottima ragione che, basandosi su una pluralità di punti di appoggio, ci consente di stabilire l'attendibilità degli stessi ed evitare così il rischio che grava invece sull'apertura a terra semplice, vale a dire l'eventualità di non accorgersi che quell'unico punto di appoggio non è attendibile.

## Ma se ad essere inattendibile fosse il trigonometrico?

Ecco, è proprio sulla base di questo interrogativo che molti topografi riconfinatori adottano la variante della correzione media di orientamento (nota con la sigla CMO) che vedremo in questo paragrafo. Si tratta semplicemente di un'apertura a terra multipla nella quale, oltre a rilevare più punti di appoggio, si riesce anche ad osservare più orientamenti. Con queste ulteriori rilevazioni, pertanto, siamo in grado di valutare anche l'attendibilità dei trigonometrici e di adottare, se del caso, eventuali scelte correttive. Si tratta quindi di una tecnica che migliora ulteriormente la già buona efficacia dell'apertura a terra multipla perché ci pone al riparo da tutti i possibili errori imputabili ai dati cartografici utilizzati.

Voglio tuttavia sgombrare subito il campo da un possibile equivoco in cui ho visto cadere qualche tecnico, e cioè quello di preoccuparsi più dei trigonometrici che dei punti di appoggio. Ne ho addirittura conosciuto qualcuno che cerca di rilevare più trigonometrici possibili continuando invece ad utilizzare un solo punto di appoggio, anche quando ne avrebbe a disposizione altri nell'intorno del confine. Si tratta ovviamente di un errore piuttosto grave perché ritorna a configurare uno schema non autocontrollato. Infatti, se quell'unico punto di appoggio è affetto da un errore temibile, il problema non emerge nemmeno se si osservano 27 trigonometrici aventi coordinate perfette e disposti a raggera tutt'attorno. E il rischio che quell'unico punto di appoggio possa essere sbagliato va sempre messo in conto. Pensiamo ancora una volta all'eventualità che sia stato introdotto male in mappa o che comunque la sua posizione cartografica non corrisponda più a quella reale per modifiche intervenute sulla sua materializzazione in epoche anche remote ma comunque successive a quella della sua introduzione in mappa. Non bisogna nemmeno pensare che la variante CMO migliori il difetto di fondo della normale apertura a terra multipla e di tutti gli schemi che si appoggiano sui trigonometrici distanti dal confine, vale a dire il mancato rispetto della congruità locale della mappa. Molti di quelli che adottano la CMO pensano invece il contrario, credono cioè che proprio per il fatto di correggere, oltre che i punti di appoggio, anche l'orientamento (con più trigonometrici), si ottenga la massima precisione nel riposizionamento del confine.

Ouello che questi tecnici non considerano è che il problema connesso alla congruità locale non riguarda la minore o maggiore attendibilità dei trigonometrici, aspetto su cui la CMO è efficace, ma riguarda semplicemente il fatto che con questa tecnica si ricostruisce comunque il confine sulla base di punti che hanno avuto una genesi cartografica completamente estranea a quella delle linee cercate. Vale piuttosto la pena di sottolineare il fatto che, dovendo utilizzare più trigonometrici, la situazione ottimale è naturalmente quella di reperirli, laddove possibile, in una posizione tale da formare tra loro un arco angolare sufficientemente ampio in modo da avere una migliore correzione del possibile errore di rotazione. Viceversa, non ha molta rilevanza utilizzare più orientamenti se questi sono compresi in un angolo molto ristretto perché, in pratica, riproducono la stessa configurazione cartografica. In ogni caso, la scelta finale sulla correzione d'orientamento va fatta seguendo sempre il criterio dei minimi quadrati, selezionando (o dando maggior peso) quelli che presentano una buona coincidenza angolare tra di loro e scartando invece quelli che si discostano significativamente dalla media.

Premesso tutto ciò, vediamo quindi come si esegue correttamente un'apertura a terra multipla con CMO e lo facciamo sempre riproducendo un esempio concreto sul software Geocat. Apriamo il rilievo ATM CMO 2.DB del Lavoro GUIDA. Come possiamo vedere in Figura 372, il rilievo è composto da un'unica stazione (condizione sempre essenziale per il calcolo delle aperture a terra multiple) e contiene le osservazioni angolari a tre trigonometrici (righe evidenziate in blu). Clicchiamo sull'icona Apertura a terra multipla con c.m.o. in alto, si aprono due tabelle: una di color ocra contenente tutti punti del rilievo con i rispettivi angoli e distanze rilevati dalla stazione e una di color verde contenente i tre trigonometrici. Su entrambe queste tabella attiviamo l'usuale comando Importa file XY con il quale selezioniamo il file ATM CMO 2.XY presenti rispettivamente nelle sotto-cartelle ACP e ACO. Questi file contengono come al solito le coordinate cartografiche dei relativi punti (di appoggio e trigonometrici), coordinate che possono comunque essere anche digitate manualmente nelle tabelle. Fatto ciò, ci posizioniamo nella tabella verde dei trigonometrici dalla quale clicchiamo sull'icona *Calcola*. Questo comando apre la tabella azzurra di Figura 373 a pag. 559 che riporta in sequenza i risultati di tutte le aperture a terra, una per ciascun punto di appoggio e per ciascun trigonometrico. I dati sono ordinati per trigonometrico:

- in alto sono riportate le aperture del 1°;
- al centro quelle del 2°;
- in basso quelle del 3°.

|                | <u>₽</u>     | 10 IN 8   | · * 🟹 ¥                 |          |                | L HTO 2     |                                         |           |   |  |  |
|----------------|--------------|-----------|-------------------------|----------|----------------|-------------|-----------------------------------------|-----------|---|--|--|
| Calcola        | Importa      | file XY   | 💉 Ap                    | ertura a | terra multipla | a con c.m.o |                                         |           |   |  |  |
|                | H Libretto   | di campag | na ATM_C                | MO_2.DE  | 3              |             |                                         | -   0 💽   |   |  |  |
| Т              | Staz         | . Punto C | p. H. pr.               | Ang.a    | az. Dist.o.    | Disl.       | C.                                      | Nota      |   |  |  |
|                | 1 100        | 200 P     | L 0.000                 | 322.2    | 317 184.74     | 8 0.000     |                                         |           | • |  |  |
|                | 2            | 300 P     | L 0.000                 | 4.5      | 083 133.12     | 6 0.000     |                                         | -         |   |  |  |
|                | 3            | Trig1 P   | PL 0.000                | 360.8    | 058 0.00       | 0.000       |                                         |           |   |  |  |
|                | 4            | Trig2 P   | r <mark>L 0.00</mark> 0 | 68.1     | 086 0.00       | 0.000       |                                         |           |   |  |  |
|                | 5            | Trig3 P   | L 0.000                 | 190.7    | 041 0.00       | 0.000       |                                         |           |   |  |  |
|                | 6            | 101 F     | L 0.000                 | 221.8    | 767 36.67      | 1 0.000     |                                         |           |   |  |  |
|                | 7            | 102 P     | L 0.000                 | 161.2    | 857 117.53     | 3 0.000     |                                         |           |   |  |  |
|                | 8            | 103 F     | PL 0.000                | 162.8    | 819 108.94     | 6 0.000     |                                         |           |   |  |  |
|                | 9            | 104 F     | L 0.000                 | 291.5    | 523 68.65      | 7 0.000     | _                                       |           |   |  |  |
|                | 10           | 201 P     | L 0.000                 | 273.8    | 613 239.97     | 8 0.000     | _                                       |           |   |  |  |
|                | 11           | 202 F     | L 0.000                 | 273.6    | 577 235.08     | 9 0.000     |                                         |           |   |  |  |
|                | 12           | 203 F     | L 0.000                 | 287.1    | 856 226.61     | 3 0.000     | _                                       |           |   |  |  |
|                | 13           | 204 P     | L 0.000                 | 271.3    | 022 236.61     | 3 0.000     |                                         |           |   |  |  |
|                | 14           | 1400  P   | 1 0.000                 | 398.6    | 569 252.70     | 0.000       |                                         |           | - |  |  |
|                |              |           |                         |          |                |             |                                         |           |   |  |  |
|                |              | Apert     | ura a terra             | multipla | Nord           | .MO_2.08    | Dista                                   |           |   |  |  |
|                |              | Pu<br>100 | nto                     | st       | Nord           | Ang.az.     | Dist.o.                                 | Peso C.   |   |  |  |
|                |              | 2 200     |                         | 0.000    | 0.000          | 900.000     | 104.74                                  | 0 1.00 NC | - |  |  |
|                |              | 3 300     |                         | 0.000    | 0.000          | 4 508       | 1 1 1 2 1 2 1 2 1 2 1 2 1 2 1 2 1 2 1 2 | 6 1.00 NC |   |  |  |
|                |              | 4 Tria    | 1                       | 0.000    | 0.000          | 360 8058    | 3 0.00                                  | 0 1.00 NC |   |  |  |
|                |              | 5 Trig    | 2                       | 0.000    | 0.000          | 68 1086     | 5 0.00                                  | 0 1.00 NC |   |  |  |
|                |              | 6 Trig    | 3                       | 0.000    | 0.000          | 190,704     | 0.00                                    | 0 1.00 NC |   |  |  |
|                |              | 7 101     | 236                     | 40.722   | -50126.351     | 221.876     | 7 36.67                                 | 1 1.00    |   |  |  |
|                |              | 8 102     | 235                     | 72.307   | -50200.583     | 161.285     | 117.53                                  | 3 1.00    |   |  |  |
|                |              | 9 103     | 235                     | 78.279   | -50194.314     | 162.8819    | 108.94                                  | 6 1.00    |   |  |  |
|                |              | 10 104    |                         | 0.000    | 0.000          | 291.5523    | 68.65                                   | 7 1.00 NC |   |  |  |
|                |              | 11 201    | 235                     | 95.926   | -49915.081     | 273.8613    | 239.97                                  | B 1.00    |   |  |  |
|                |              | 12 202    | 235                     | 97.190   | -49919.670     | 273.657     | 235.08                                  | 9 1.00    |   |  |  |
|                |              | 13 203    |                         | 0.000    | 0.000          | 287.1856    | 226.61                                  | 3 1.00 NC |   |  |  |
|                |              | 14 204    | 235                     | 87.915   | -49921.232     | 271.3022    | 2 236.61                                | 3 1.00    | • |  |  |
| Punti di oriei | ntamento ATN | A CMO 2.D | в                       |          |                |             | ĺ                                       | - 0 5     | X |  |  |
| Punto          | Est          | Nord      | Anglaz                  | Peso     | Est St.        | Nord St.    | Azimut                                  | Corr. C.  | T |  |  |
| 1 Trig1 2      | 7912.960 -4  | 17636.000 | 360.805                 | 8 1.00   | 0.000          | 0.000       | 0.0000                                  | 0.0000    | • |  |  |
| 2 Trig2 2      | 5122.013 -   | 53408.164 | 68.108                  | 6 1.00   | 0.000          | 0.000       | 0.0000                                  | 0.0000    |   |  |  |
| 3 Trig3 1      | 8807.859 -   | 50455.749 | 190.704                 | 1 1.00   | 0.000          | 0.000       | 0.0000                                  | 0.0000    |   |  |  |
| 4              |              |           |                         |          |                |             |                                         |           | - |  |  |

**Figura 372** – Il rilievo con le letture angolari a tre orientamenti (in alto), le coordinate dei punti di appoggio (al centro) e quelle dei trigonometrici (in basso).

| Risultati c.m.o ATM_CMO_2.DB |            |         |           |          |            |          |          |          |   |  |  |  |
|------------------------------|------------|---------|-----------|----------|------------|----------|----------|----------|---|--|--|--|
|                              | Punto      | Orient. | Est St.   | Scarto E | Nord St.   | Scarto N | Azimut   | Corr.    |   |  |  |  |
| 1                            | 101        | Trig1   | 23674.124 | -0.196   | -50141.487 | 0.824    | 66.0151  | 294.7907 | - |  |  |  |
| 2                            | 102        | Trig1   | 23673.935 | -0.384   | -50141.543 | 0.767    | 66.0157  | 294.7901 |   |  |  |  |
| 3                            | 103        | Trig1   | 23673.821 | -0.498   | -50141.961 | 0.350    | 66.0118  | 294.7940 |   |  |  |  |
| 4                            | 201        | Trig1   | 23673.419 | -0.900   | -50142.203 | 0.107    | 66.0117  | 294.7941 |   |  |  |  |
| 5                            | 202        | Trig1   | 23673.814 | -0.506   | -50141.922 | 0.389    | 66.0123  | 294.7935 |   |  |  |  |
| 6                            | 204        | Trig1   | 23673.245 | -1.075   | -50141.923 | 0.387    | 66.0160  | 294.7898 |   |  |  |  |
| 7                            | 301        | Trig1   | 23677.785 | 3.466    | -50146.161 | -3.850   | 65.9389  | 294.8669 |   |  |  |  |
| 8                            | 302        | Trig1   | 23674.174 | -0.145   | -50142.460 | -0.149   | 66.0039  | 294.8019 |   |  |  |  |
| 9                            | 501        | Trig1   | 23673.891 | -0.429   | -50141.739 | 0.571    | 66.0138  | 294.7920 |   |  |  |  |
| 10                           | 502        | Trig1   | 23673.989 | -0.331   | -50141.458 | 0.852    | 66.0163  | 294.7895 |   |  |  |  |
| 11                           | 503        | Trig1   | 23674.950 | 0.630    | -50142.184 | 0.126    | 66.0019  | 294.8039 |   |  |  |  |
| 12                           | 504        | Trig1   | 23674.525 | 0.205    | -50142.308 | 0.002    | 66.0033  | 294.8025 |   |  |  |  |
| 13                           | 505        | Trig1   | 23674.484 | 0.164    | -50142.685 | -0.374   | 65.9994  | 294.8064 |   |  |  |  |
| 14                           | 101        | Trig2   | 23674.095 | -0.283   | -50141.550 | 0.605    | 173.4387 | 294.6699 |   |  |  |  |
| 15                           | 102        | Trig2   | 23674.045 | -0.333   | -50141.732 | 0.423    | 173.4365 | 294.6721 |   |  |  |  |
| 16                           | 103        | Trig2   | 23673.918 | -0.460   | -50142.136 | 0.019    | 173.4316 | 294.6770 |   |  |  |  |
| 17                           | 201        | Trig2   | 23673.057 | -1.321   | -50142.326 | -0.171   | 173.4162 | 294.6924 |   |  |  |  |
| 18                           | 202        | Trig2   | 23673.433 | -0.945   | -50142.053 | 0.103    | 173.4243 | 294.6843 |   |  |  |  |
| 19                           | 204        | Trig2   | 23672.909 | -1.469   | -50142.053 | 0.102    | 173.4157 | 294.6929 |   |  |  |  |
| 20                           | 301        | Trig2   | 23677.868 | 3.491    | -50145.850 | -3.695   | 173.4691 | 294.6395 |   |  |  |  |
| 21                           | 302        | Trig2   | 23674.230 | -0.147   | -50142.341 | -0.186   | 173.4352 | 294.6734 |   |  |  |  |
| 22                           | 501        | Trig2   | 23674.062 | -0.315   | -50141.396 | 0.759    | 173.4393 | 294.6693 |   |  |  |  |
| 23                           | 502        | Trig2   | 23674.147 | -0.230   | -50141.126 | 1.030    | 173.4426 | 294.6660 |   |  |  |  |
| 24                           | 503        | Trig2   | 23675.401 | 1.023    | -50141.590 | 0.565    | 173.4597 | 294.6489 |   |  |  |  |
| 25                           | 504        | Trig2   | 23674.957 | 0.579    | -50141.766 | 0.389    | 173.4512 | 294.6574 |   |  |  |  |
| 26                           | 505        | Trig2   | 23674.789 | 0.411    | -50142.098 | 0.057    | 173.4460 | 294.6626 |   |  |  |  |
| 27                           | 101        | Trig3   | 23674.128 | -0.202   | -50141.477 | 0.814    | 295.8943 | 294.8098 |   |  |  |  |
| 28                           | 102        | Trig3   | 23673.917 | -0.413   | -50141.512 | 0.779    | 295.8946 | 294.8095 |   |  |  |  |
| 29                           | 103        | Trig3   | 23673.813 | -0.517   | -50141.946 | 0.345    | 295.9001 | 294.8040 |   |  |  |  |
| 30                           | 201        | Trig3   | 23673.444 | -0.886   | -50142.195 | 0.097    | 295.9031 | 294.8010 |   |  |  |  |
| 31                           | 202        | Trig3   | 23673.852 | -0.479   | -50141.909 | 0.383    | 295.8997 | 294.8044 |   |  |  |  |
| 32                           | 204        | Trig3   | 23673.297 | -1.033   | -50141.903 | 0.388    | 295.8992 | 294.8049 |   |  |  |  |
| 33                           | 301        | Trig3   | 23677.829 | 3.498    | -50145.998 | -3.707   | 295.9563 | 294.7478 |   |  |  |  |
| 34                           | 302        | Trig3   | 23674.176 | -0.154   | -50142.455 | -0.164   | 295.9071 | 294.7970 |   |  |  |  |
| 35                           | 501        | Trig3   | 23673.871 | -0.460   | -50141.779 | 0.512    | 295.8980 | 294.8061 |   |  |  |  |
| 36                           | 502<br>502 | Trig3   | 23673.963 | -0.367   | -50141.512 | 0.779    | 295.8946 | 294.8095 |   |  |  |  |
| 37                           | 503<br>504 | Trig3   | 23674.961 | 0.631    | -50142.170 | 0.122    | 295.9040 | 294.8001 |   |  |  |  |
| 38                           | 504<br>505 | Trig3   | 23674.536 | 0.205    | -50142.294 | -0.003   | 295.9053 | 294.7988 |   |  |  |  |
| 39                           | 505        | Trig3   | 23674.509 | 0.179    | -50142.636 | -0.345   | 295.9097 | 294.7944 | - |  |  |  |

**Figura 373** – *I risultati della CMO: le aperure a terra su tutti i punti di appoggio ordinate per ciascun trigonometrico.* 

Nella tabella verde riprodotta in Figura 374, invece, sono riportate per ciascun trigonometrico le coordinate della stazione, l'azimut e la correzione angolare calcolati dalle aperture riferite a ciascuno di essi.

| Punto | Est       | Nord       | Ang. az. | Peso | Est St.   | Nord St.   | Azimut   | Corr.    | C. |
|-------|-----------|------------|----------|------|-----------|------------|----------|----------|----|
| Trig1 | 27912.960 | -47636.000 | 360.8058 | 1.00 | 23674.320 | -50142.310 | 66.0046  | 294.8012 |    |
| Trig2 | 25122.013 | -53408.164 | 68.1086  | 1.00 | 23674.378 | -50142.155 | 173.4389 | 294.6697 | NC |
| Trig3 | 18807.859 | -50455.749 | 190.7041 | 1.00 | 23674.331 | -50142.291 | 295.9051 | 294.7990 |    |

**Figura 374** - le correzioni angolari risultanti sui trigonometrici per effetto delle aperture afferenti a ciascuno di essi.

Il comando termina proponendoci la seguente richiesta:

Memorizzo i seguenti valori medi nella stazione del rilievo ?

*Est* = 23674.325 *Nord* = -50142.301 *Correzione angolare* = 294.8001

In pratica ci chiede se riteniamo soddisfacente la soluzione elaborata e se pertanto vogliamo memorizzare le coordinate così calcolate nella stazione 100 del rilievo così da procedere al calcolo del tracciamento. Ma per rispondere affermativamente (Si) dobbiamo dapprima valutare i risultati dei trigonometrici mostrati in Figura 374. In particolare, il dato importante è proprio la correzione angolare il cui valore, se i trigonometrici avessero pari attendibilità, dovrebbe discostarsi di poco. In questo esempio vediamo invece che, mentre le correzioni del primo e del terzo trigonometrico differiscono di pochissimo  $(2^{cc})$ , quella del secondo differisce invece significativamente dagli altri due. Decidiamo quindi che questo trigonometrico vada escluso dal calcolo e per farlo digitiamo la sigla NC (non calcolare) nella colonna C. più a destra. Fatto ciò, rilanciamo nuovamente il calcolo, ottenendo la rigenerazione della tabella dei punti di appoggio, ma questa volta per i soli due trigonometrici rimasti (Figura 375). Mentre nella tabella verde notiamo l'azzeramento del trigonometrico escluso. A questo punto, soddisfatti del risultato, rispondiamo Sì alla richiesta di memorizzare le coordinate così calcolate nella stazione 100 del rilievo.

Dopodiché non ci resta che calcolare gli estremi per il tracciamento dei punti di confine. Quest'ultima operazione avviene come abbiamo già visto per l'esempio dell'apertura a terra (senza CMO) al paragrafo precedente, e cioè mediante questi passaggi:

- 1. Dalla tabella del rilievo apriamo quella dei punti da tracciare mediante l'apposita icona.
- 2. Dalla tabella dei punti da tracciare importiamo dal file XY esportato da CorrMap (oppure digitiamo direttamente) i punti del confine da calcolare.

- 3. Sempre dalla tabella dei punti da tracciare, attiviamo il comando (icona) Calcola tracciamento TS.
- 4. I punti vengono importati nella tabella del rilievo, in coda a quelli già presenti, completi delle letture da utilizzare per il picchettamento.

| ſ                                                                | Rise                                                          | ultati c.m | .o ATM_C  | MO_2.DB    |             |       |         |         |          |        | 0      | • 2      | )   |
|------------------------------------------------------------------|---------------------------------------------------------------|------------|-----------|------------|-------------|-------|---------|---------|----------|--------|--------|----------|-----|
| l l                                                              |                                                               | Punto      | Orient.   | Est St     | Scarto      | E     | Nord St | t.  \$  | Scarto N | Azimu  | ut C   | Corr.    |     |
|                                                                  | 1                                                             | 101        | Trig1     | 23674.1    | 24 -0.1     | 96 -  | 50141.4 | 187     | 0.824    | 66.01  | 51 29  | 4.7907 🔺 |     |
|                                                                  | 2                                                             | 102        | Trig1     | 23673.9    | 35 -0.3     | 84 -{ | 50141.5 | 543     | 0.767    | 66.01  | 57 29  | 4.7901   |     |
|                                                                  | 3                                                             | 103        | Trig1     | 23673.8    | 21 -0.4     | 98 -{ | 50141.9 | 961     | 0.350    | 66.01  | 18 29  | 4.7940   |     |
|                                                                  | 4                                                             | 201        | Trig1     | 23673.4    | 19 -0.9     | 9- 00 | 50142.2 | 203     | 0.107    | 66.01  | 17 29  | 4.7941   |     |
|                                                                  | 5                                                             | 202        | Trig1     | 23673.8    | 14 -0.5     | 06 -8 | 50141.9 | 922     | 0.389    | 66.01  | 23 29  | 4.7935   |     |
|                                                                  | 6                                                             | 204        | Trig1     | 23673.2    | 45 -1.0     | 75 -{ | 50141.9 | 23      | 0.387    | 66.01  | 60 29  | 4.7898   |     |
|                                                                  | 7                                                             | 301        | Trig1     | 23677.7    | 85 3.4      | 66 -{ | 50146.1 | 61      | -3.850   | 65.93  | 89 29  | 4.8669   |     |
|                                                                  | 8                                                             | 302        | Trig1     | 23674.1    | 74 -0.1     | 45 -{ | 50142.4 | 160     | -0.149   | 66.00  | 39 29  | 4.8019   |     |
|                                                                  | 9                                                             | 501        | Trig1     | 23673.8    | 91 -0.4     | 29 -  | 50141.7 | 739     | 0.571    | 66.01  | 38 29  | 4.7920   |     |
|                                                                  | 10                                                            | 502        | Trig1     | 23673.9    | 89 -0.3     | 31 -  | 50141.4 | 158     | 0.852    | 66.01  | 63 29  | 4.7895   |     |
|                                                                  | 11                                                            | 503        | Trig1     | 23674.9    | 50 0.6      | 30 -{ | 50142.1 | 84      | 0.126    | 66.00  | 19 29  | 4.8039   |     |
|                                                                  | 12                                                            | 504        | Trig1     | 23674.5    | 25 0.2      | 05 -{ | 50142.3 | 308     | 0.002    | 66.00  | 33 29  | 4.8025   |     |
|                                                                  | 13                                                            | 505        | Triq1     | 23674.4    | 84 0.1      | 64 -  | 50142.6 | 85      | -0.374   | 65.99  | 94 29  | 4.8064   |     |
|                                                                  | 14                                                            | 101        | Trig3     | 23674.1    | 28 -0.2     | 02 -{ | 50141.4 | 177     | 0.814    | 295.89 | 43 29  | 4.8098   |     |
|                                                                  | 15                                                            | 102        | Trig3     | 23673.9    | 17 -0.4     | 13 -{ | 50141.5 | 512     | 0.779    | 295.89 | 46 29  | 4.8095   |     |
|                                                                  | 16                                                            | 103        | Trig3     | 23673.8    | 13 -0.5     | 17 -{ | 50141.9 | 946     | 0.345    | 295.90 | 01 29  | 4.8040   |     |
| -                                                                | 17                                                            | 201        | Trig3     | 23673.4    | 44 -0.8     | 86 -  | 50142.1 | 95      | 0.097    | 295.90 | 31 29  | 4.8010   |     |
| -                                                                | 18                                                            | 202        | Trig3     | 23673.8    | 52 -0.4     | 79 -  | 50141.9 | 909     | 0.383    | 295.89 | 97 29  | 4.8044   |     |
| -                                                                | 19                                                            | 204        | Trig3     | 23673.2    | 97 -1.0     | 33 -  | 50141.9 | 103     | 0.388    | 295.89 | 92 29  | 4.8049   |     |
| -                                                                | 20                                                            | 301        | Trig3     | 23677.8    | 29 3.4      | 98 -  | 00145.9 | 198     | -3.707   | 295.95 | 63 29  | 4.7478   |     |
| -                                                                | 21                                                            | 302        | Trig3     | 23674.1    | 76 -0.1     | 04 -  | 0142.4  | 155     | -0.164   | 295.90 | 29     | 4.7970   |     |
| -                                                                | 22                                                            | 501        | Trig3     | 23673.8    | -0.4        | 50 -  | 0141.1  | 19      | 0.512    | 295.89 | 80 29  | 4.8061   |     |
| -                                                                | 23                                                            | 502        | Trig3     | 23673.9    | 03 -0.3     | 5/-   | 50141.6 | 70      | 0.779    | 295.89 | 46 29  | 4.8095   |     |
| -                                                                | 24                                                            | 503        | Trig3     | 23074.9    | 0.0         | 31 -  | 50142.1 | 70      | 0.122    | 295.90 | 40 29  | 4.8001   |     |
| -                                                                | 25                                                            | 004<br>E0E | Trigg     | 23074.0    | 00 0.2      | 70 -  | 50142.2 | 94      | -0.003   | 295.90 | 03 29  | 4.7900   |     |
| L                                                                | 26                                                            | 005        | Thus      | 1.230/4.0  | 091 0.1     | 791-8 | 0142.0  | 0301    | -0.345   | 295.90 | 971 29 | 4.7944   |     |
| Punti di e                                                       | orienta                                                       | mento A    | тм смо    | 2.DB       |             |       |         |         |          |        |        |          |     |
| Pup                                                              | tol                                                           | Est        |           | Nord       | And az      | Peso  | Est     | St      | Nord     | St A   | zimut  | Corr     |     |
| 1 Trio                                                           | 1 2                                                           | 7012.0     | 60 -47    | 636.000    | 360.8058    | 1.00  | 23674   | 1 320   | -50142   | 310 6  | 6 0046 | 294 801  | 2 1 |
|                                                                  | 2 2                                                           | 5122.0     | 13 -53    | 408 164    | 68 1086     | 1.00  | 20074   | 0.000   | 0 00142. | 000    | 0.0000 | 0.000    |     |
| 3 Tric                                                           | 3 1                                                           | 8807.8     | 59 -50    | 455 749    | 190 7041    | 1.00  | 23674   | 1331    | -50142   | 291 29 | 5 9051 | 294 799  |     |
|                                                                  |                                                               |            |           |            |             |       | 12001   |         |          |        |        |          |     |
|                                                                  |                                                               | Ap         | pertura a | terra mult | ipla c.m.o. |       |         |         |          |        |        |          |     |
|                                                                  |                                                               |            |           |            |             |       |         | 17.17.1 |          |        |        |          |     |
|                                                                  | Memorizzo i seguenti valori medi nella stazione del rilievo ? |            |           |            |             |       |         |         |          |        |        |          |     |
| Est = 23674.325 Nord = -50142.301 Correzione angolare = 294.8001 |                                                               |            |           |            |             |       |         |         |          |        |        |          |     |
|                                                                  |                                                               |            |           |            |             |       |         |         |          |        |        |          |     |
|                                                                  |                                                               |            |           |            |             |       |         | -       | Sì       | No     |        |          |     |
|                                                                  |                                                               | 1          |           | _          | _           |       |         |         |          |        |        |          |     |

**Figura 375** – I risultati finali della stazione con esclusione del 2° trigonometrico.